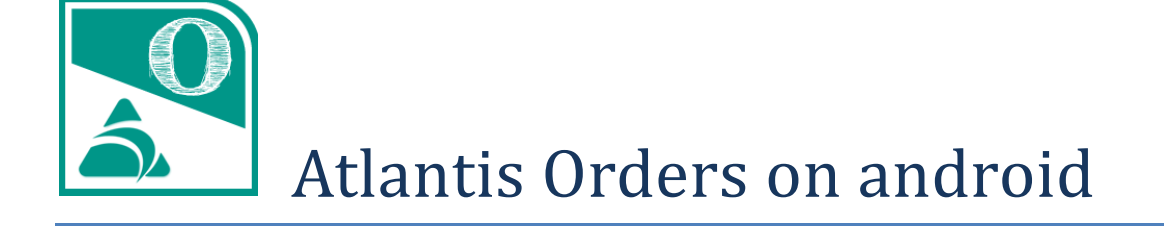

# Πίνακας περιεχομένων

| Σύντομη περιγραφή                                   |
|-----------------------------------------------------|
| Αναλυτικότερα για τις παραγγελίες3                  |
| Περί συγχρονισμού                                   |
| Η πρώτη χρήση της συσκευής5                         |
| Για κανονική χρήση5                                 |
| Διαχείριση παραγγελιών6                             |
| Η πρώτη εικόνα6                                     |
| Ταξινόμηση6                                         |
| Προβολή και διαχείριση στοιχείων παραγγελιών7       |
| Καταχώρηση νέας παραγγελίας                         |
| Προσθήκη ειδών με απλή αναζήτηση9                   |
| Δευτερεύουσα μονάδα μέτρησης9                       |
| Προσθήκη ειδών σε χρώμα / μέγεθος10                 |
| Ρυθμίσεις εφαρμογής11                               |
| Γενικές ρυθμίσεις                                   |
| Γενικές πληροφορίες11                               |
| Διαδικασία προετοιμασίας του κεντρικού συστήματος12 |
| Παράμετροι                                          |
| Χρήστες συστήματος12                                |

### Σύντομη περιγραφή

To Atlantis Orders on android είναι εφαρμογή καταχώρησης παραγγελιών πώλησης σε φορητές συσκευές με λειτουργικό android και αυτόματου συγχρονισμού τους με το κεντρικό σύστημα της επιχείρησης, στο οποίο υπάρχει η εφαρμογή [Atlantis E.R.P.] ή [Atlantis Entry E.R.P.].

Οι πελάτες και τα είδη που θα υπάρχουν σε κάθε συσκευή ορίζονται κατά πωλητή στο κεντρικό σύστημα και συγχρονίζονται αυτόματα με τη συσκευή του πωλητή. Δεν επιτρέπεται δημιουργία νέων πελατών και νέων ειδών στη συσκευή.

Οι παραγγελίες καταχωρούνται στη συσκευή και συγχρονίζονται με το κεντρικό σύστημα.

Οι βοηθητικοί πίνακες συγχρονίζονται αυτόματα με βάση τα στοιχεία πελατών, ειδών και παραγγελιών της συσκευής.

**Σημείωση** : Για τη λειτουργία της εφαρμογής απαιτείται λειτουργικό σύστημα android 4 και πάνω.

#### Αναλυτικότερα για τις παραγγελίες

- Κατά την καταχώρηση παραγγελιών στη φορητή συσκευή, προκύπτουν ενδεικτικές
   αξίες, σύμφωνα με τις τιμές και τις εκπτώσεις ειδών και πελατών που υπάρχουν στη συσκευή.
- Με το συγχρονισμό της παραγγελίας, επιστρέφουν οι τελικές τιμές, αξίες, δώρα και επιβαρύνσεις, σύμφωνα με την παραμετροποίηση και τις τιμολογιακές πολιτικές του κεντρικού συστήματος.
- Κάθε μερική εκτέλεση μιας παραγγελίας στο κεντρικό σύστημα συγχρονίζεται και ενημερώνει την παραγγελία της συσκευής.
- Κάθε παραγγελία που ολοκληρώνεται η εκτέλεσή της στο κεντρικό σύστημα, αφαιρείται αυτόματα από τις παραγγελίες της συσκευής.
- Παραγγελίες που δεν έχει ξεκινήσει η εκτέλεσή τους στο κεντρικό σύστημα, έστω και αν έχουν ήδη μεταφερθεί σ' αυτό, επιτρέπεται να διορθωθούν ή να διαγραφούν από τη φορητή συσκευή.

**Σημαντική σημείωση :** Οι παραγγελίες εκτός από το ότι καταχωρούνται στην φορητή συσκευή, μπορούν και να αποστέλλονται σ' αυτήν από το κεντρικό σύστημα. Σ' αυτή την περίπτωση ο συγχρονισμός θα φροντίσει να συγχρονίσει και όλα τα στοιχεία των παραγγελιών αυτών (πελάτες, είδη, βοηθητικούς πίνακες).

#### Περί συγχρονισμού

Η αυτόματη διαδικασία συγχρονισμού διέπεται από τους γενικούς κανόνες συγχρονισμού της συσκευής. Όποτε δηλαδή η συσκευή συγχρονίζει τα στοιχεία της (ημερολόγια, επαφές, σημειώσεις κλπ) θα συγχρονίζει και τα στοιχεία της εφαρμογής, σε συνδυασμό πάντα με την αντίστοιχη ρύθμιση που περιγράφεται αναλυτικά στις επόμενες σελίδες. **!!! Προσοχή** : ο αυτόματος συγχρονισμός ενεργοποιείται μόνο κατά τη διάρκεια που η εφαρμογή παραμένει κλειστή.

Εναλλακτικά η διαδικασία συγχρονισμού παραγγελιών μπορεί να εκκινήσει ανά πάσα στιγμή και χειροκίνητα, σέρνοντας ελαφρώς τη λίστα παραγγελιών προς τα κάτω, ή σε επίπεδο λειτουργικού συστήματος android (Λογαριασμοί).

Επί πλέον, δίνεται η δυνατότητα μεμονωμένου συγχρονισμού μιας ή μιας σειράς επιλεγμένων παραγγελιών. Ο τρόπος περιγράφεται αναλυτικά στις επόμενες σελίδες.

**Σημείωση 1**: Ο κάθε πωλητής συγχρονίζει πάντα με τη συσκευή του. Ως συσκευή ενός πωλητή ορίζεται αυτή με την οποία θα γίνει ο συγχρονισμός την πρώτη φορά. Σε περίπτωση που ένας πωλητής θέλει να αλλάξει συσκευή, αυτό μπορεί να γίνει με αντίστοιχη δήλωση

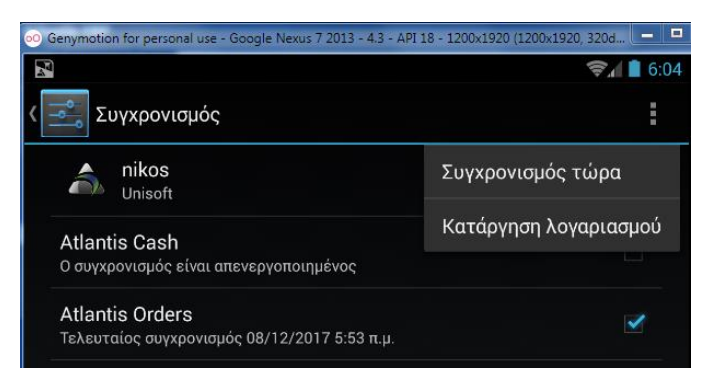

στο κεντρικό σύστημα. Σε κάθε περίπτωση, μετά τον συγχρονισμό ο πωλητής δεν θα χάσει κανένα στοιχείο που ήταν συγχρονισμένο με την προηγούμενη του συσκευή.

**Σημείωση 2** : Για διευκόλυνση του χρήστη, η κατάσταση των στοιχείων της συσκευής (ως προς τον συγχρονισμό τους), χαρακτηρίζεται με τρεις χρωματικές ενδείξεις. Με <u>κόκκινο</u> χαρακτηρίζονται τα στοιχεία που θα πρέπει να συγχρονιστούν με το κεντρικό σύστημα, με <u>μπλε</u> τα συγχρονισμένα και με <u>πράσινο</u> τα συγχρονισμένα που έχουν φέρει αλλαγές από το κεντρικό σύστημα. Σ' αυτή την τελευταία περίπτωση (πράσινο), όταν ο χρήστης ανοίξει και ενημερωθεί για τα δεδομένα, η ένδειξη από πράσινη μετατρέπεται σε μπλε.

**Σημείωση 3 :** Ο πρώτος συγχρονισμός μιας συσκευής μπορεί να διαρκέσει αρκετή ώρα, ανάλογα πάντα με το πλήθος των στοιχείων (πελάτες & είδη) που μεταφέρονται σ' αυτήν.

### Η πρώτη χρήση της συσκευής Για κανονική χρήση

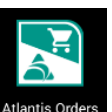

To app, Atlantis Orders on android εκκινεί αγγίζοντας το αντίστοιχο εικονίδιο Atlantis Orders Την πρώτη φορά που θα χρησιμοποιηθεί η συσκευή, θα πρέπει να συμπληρωθούν τα

στοιχεία του χρήστη που θα την χρησιμοποιεί και τα στοιχεία σύνδεσης με το κεντρικό σύστημα που θα χρησιμοποιείται για συγχρονισμό δεδομένων.

Χρήστης και Κωδικός αφορούν στα στοιχεία του χρήστη, έτσι όπως είναι καταχωρημένα στο κεντρικό σύστημα ([Atlantis E.R.P.] – [Atlantis Entry E.R.P.]).

| •                   |                       | ♥ 0 @ 121 |
|---------------------|-----------------------|-----------|
| × Σύνδεση με το ERP |                       |           |
|                     |                       |           |
|                     | B Kahamac             |           |
|                     | ₩ Kuðuniç             |           |
|                     | Thippose; Web-Service |           |
|                     | Serial number         |           |
|                     |                       |           |
|                     |                       |           |
|                     | Σύνδεση               |           |
|                     |                       |           |
|                     | 4 0 0                 |           |
|                     | , ,                   |           |

Στο σημείο που ζητείται ο Πάροχος, καταχωρείται η διεύθυνση IP του κεντρικού συστήματος, όπου θα υπάρχει εγκατεστημένο το Atlantis Web Service.

To Serial Number αφορά στο serial number του κεντρικού συστήματος ERP και συμπληρώνεται μόνο στην περίπτωση που θα χρησιμοποιηθεί ο Unisoft web repeater για την ανταλλαγή δεδομένων μεταξύ του κεντρικού συστήματος και της συσκευής mobile.

Με τη συμπλήρωση των παραπάνω δεδομένων, δημιουργείται αυτόματα ο λογαριασμός **Unisoft** στο λειτουργικό σύστημα της συσκευής . Ο συγκεκριμένος λογαριασμός θα συμπεριληφθεί στη διαδικασία αυτόματου συγχρονισμού δεδομένων.

**Σημείωση** : Για αλλαγή οποιουδήποτε από τα παραπάνω στοιχεία (χρήστη ή σύνδεσης), θα πρέπει να καταργηθεί ο λογαριασμός **Unisoft** (του λειτουργικού συστήματος) και να εκκινήσει εκ νέου η εφαρμογή.

!!! Προσοχή: κατά τη διαδικασία αυτή δεν διαγράφονται τα δεδομένα του χρήστη στη συσκευή και εμφανίζονται με την επαναδημιουργία του λογαριασμού του ίδιου χρήστη. Η διαγραφή των δεδομένων επιτυγχάνεται μόνο μέσω της διαδικασίας διαγραφής δεδομένων του λειτουργικού συστήματος.

|                                         | 💎 🖹 🗎 12:39            |
|-----------------------------------------|------------------------|
| 🔶 Πληροφορίες εφαρμογής                 | ۹                      |
| Atlantis Orders<br>έκδοση 1.0.0 (debug) |                        |
| ΑΝΑΓΚΑΣΤΙΚΗ ΔΙΑΚΟΠΗ                     | ΚΑΤΑΡΓΗΣΗ ΕΓΚΑΤΑΣΤΑΣΗΣ |
| 🗹 Εμφάν. ειδοποιήσεων                   |                        |
| ΑΠΟΘΗΚΕΥΤΙΚΟΣ ΧΩΡΟΣ                     |                        |
| Σύνολο                                  | 11,61MB                |
| Εφαρμογή                                | 11,54MB                |
| Δεδομένα                                | 68,00KB                |
|                                         | ΕΚΚΑΘΑΡΙΣΗ ΔΕΔΟΜΕΝΩΝ   |

### Διαχείριση παραγγελιών

#### Η πρώτη εικόνα

Η πρώτη εικόνα που θα δει ο χρήστης με την είσοδό του στην εφαρμογή είναι η εικόνα των παραγγελιών του.

Οι παραγγελίες λοιπόν που βρίσκονται στη συσκευή είναι χαρακτηρισμένες με :

- Κόκκινο χρώμα αυτές που έχουν
   εκκρεμότητα συγχρονισμού με το
   κεντρικό σύστημα
- Μπλε χρώμα αυτές που είναι πλήρως
   συγχρονισμένες με το κεντρικό
   σύστημα
- Πράσινο χρώμα αυτές που έχουν συγχρονιστεί με το κεντρικό σύστημα και έχουν νέες πληροφορίες (από το κεντρικό) που δεν έχει δει ο χρήστης. Μόλις δηλαδή ο χρήστης ανοίξει και δει μία τέτοια παραγγελία, αυτή θα σημειωθεί πλέον με μπλε χρώμα.

Επίσης, με το 🛛 διακρίνονται οι παραγγελίες που καταχωρήθηκαν αρχικά στη συσκευή.

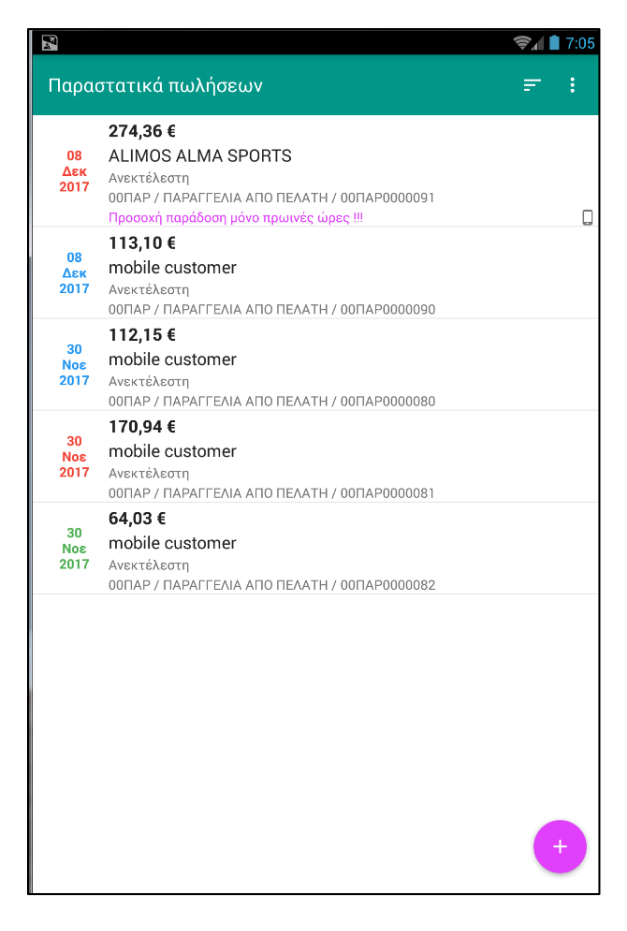

#### Ταξινόμηση

Η λίστα παραγγελιών μπορεί να ταξινομηθεί 📰 με διάφορους τρόπους, κατά αύξουσα ή φθίνουσα σειρά.

| Ταξινόμηση             |          |         |  |
|------------------------|----------|---------|--|
| 🔘 Πληρωτέο ποσό        |          |         |  |
| 🔿 Όνομα πελάτη         |          |         |  |
| 💿 Ημερομηνία εισαγωγής |          |         |  |
| ΑΚΥΡΩΣΗ                | ΦΘΉΝΟΥΣΑ | ΑΎΞΟΥΣΑ |  |

### Προβολή και διαχείριση στοιχείων παραγγελιών

Αγγίζοντας μία παραγγελία εμφανίζονται τα αναλυτικά της στοιχεία.

Αγγίζοντας 🤨, δίδονται οι δυνατότητες :

Διαγραφής της
 παραγγελίας

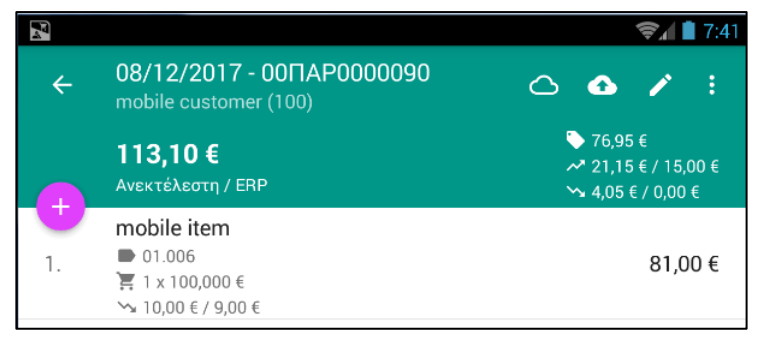

- Εμφάνισης πληροφοριών για τον πελάτη (γενικά οικονομικά στοιχεία & στοιχεία επικοινωνίας), με δυνατότητα άμεσου συγχρονισμού, εφ' όσον φυσικά υπάρχει σύνδεση με το κεντρικό σύστημα
- Εμφάνιση πληροφοριών για το παραστατικό (πωλητής του χρήστη, τιμή που χρησιμοποιείται, τρόπος εφαρμογής εκπτώσεων, ημερομηνία και ώρα τελευταίου συγχρονισμού

Με το 🗹 εμφανίζονται και μπορούν να τροποποιηθούν τα γενικά στοιχεία της παραγγελίας (στοιχεία εξόφλησης, στοιχεία παράδοσης, εκπτώσεις συνόλου, σχόλια κλπ).

Με το 🗢, εφ' όσον υπάρχει διαθέσιμη σύνδεση, γίνεται μία προεπισκόπηση της παραγγελίας στο κεντρικό σύστημα. Η παραγγελία δεν καταχωρείται στο κεντρικό αλλά υπολογίζει και επιστρέφει τιμές, εκπτώσεις, δώρα, επιβαρύνσεις κλπ, σύμφωνα με την κεντρική παραμετροποίηση, τα σενάρια τιμολογιακών πολιτικών, επιβαρύνσεων κλπ.

Με το 💁, η συγκεκριμένη παραγγελία αποστέλλεται και καταχωρείται στο κεντρικό σύστημα.

Αγγίζοντας ένα είδος της παραγγελίας μπορούν να τροποποιηθούν τα στοιχεία του (ποσότητα, τιμή, έκπτωση κλπ). Με παρατεταμένο άγγιγμα ενός είδους ενεργοποιείται η δυνατότητα πολλαπλής επιλογής ή επιλογής όλων των ειδών 🛄. Για διαγραφή, αφού έχει γίνει η επιλογή ενός ή πολλών ειδών αγγίζουμε το 🗍.

Για κάθε είδος μιας παραγγελίας οι πληροφορίες που εμφανίζονται στη λίστα ειδών της παραγγελίας είναι:

- Η περιγραφή του είδους
- Ο κωδικός είδους
- Ποσότητα x Τιμή
   (εντός παρένθεσης εμφανίζεται η ανεκτέλεστη ποσότητα)

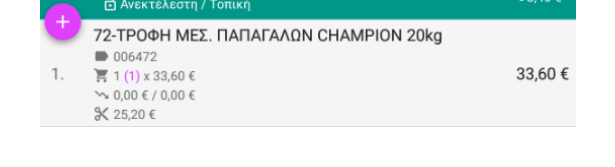

- Εκπτώσεις
- Αξία γραμμής

Προσθήκη νέου είδους σε μία ήδη υπάρχουσα παραγγελία επιτυγχάνεται αγγίζοντας το

**Σημείωση** : Δεν επιτρέπεται τροποποίηση ή διαγραφή παραγγελιών που έχει ξεκινήσει η εκτέλεσή τους στο κεντρικό σύστημα.

## Καταχώρηση νέας παραγγελίας

Η καταχώρηση μίας νέας παραγγελίας ξεκινά αγγίζοντας το 🤝 που εμφανίζεται στο κάτω μέρος της λίστας παραγγελιών.

Αρχικά καταχωρούνται τα γενικά στοιχεία της παραγγελίας, όπως φαίνονται στη διπλανή οθόνη.

Ξεκινάμε πάντα επιλέγοντας σειρά και πελάτη. Κατά την επιλογή πελάτη από τη λίστα πελατών, δίδεται η δυνατότητα:

- Ταξινόμησης της λίστας κατά
   επωνυμία ή κωδικό πελάτη (
- Γρήγορης αναζήτησης πελάτη
   βάση κωδικού, επωνυμίας ή
   ΑΦΜ (
- Εμφάνισης σύντομων

   οικονομικών στοιχείων και
   στοιχείων επικοινωνίας
   πελάτη (<sup>2</sup>) με δυνατότητα
   άμεσου συγχρονισμού (<sup>1</sup>)

| 4 |                                       | <b>Ş</b> 🗎 7:54 |
|---|---------------------------------------|-----------------|
| × | Δημιουργία νέου παραστατικού          | ΑΠΟΔΟΧΉ         |
|   | Σειρά παραστατικού                    |                 |
| • | Πελάτης                               |                 |
| 0 | Ημερομηνία                            |                 |
|   | Υποκατάστημα πελάτη                   |                 |
|   | Τρόπος εξόφλησης<br>Τρόπος πληρωμής   |                 |
| ~ | 0,00%<br>0,00 €<br>0,00%<br>0,00 €    |                 |
|   | Ημερομηνία Ώρα<br>Διεύθυνση αποστολής |                 |
| Ę | Σχόλια                                |                 |
|   |                                       |                 |

Το κάθε στοιχείο καταχωρείται αγγίζοντας την αντίστοιχη περιγραφή. Για στοιχεία από πίνακα (π.χ. επιτρεπόμενες σειρές, πελάτες, τρόποι πληρωμής κλπ), εμφανίζονται οι εγγραφές του πίνακα από τις οποίες γίνεται η επιλογή της επιθυμητής εγγραφής. Για στοιχεία τύπου ημερομηνία, ώρα κλπ, η επιλογή γίνεται με χρήση των αντίστοιχων αντικειμένων του λειτουργικού συστήματος.

Η ολοκλήρωση της συμπλήρωσης των βασικών στοιχείων γίνεται αγγίζοντας ΑΠΟΔΟΧΗ.

### Προσθήκη ειδών με απλή αναζήτηση

Η προσθήκη ειδών σε μία παραγγελία

ξεκινά και πάλι αγγίζοντας το ڬ

Επιλογή ειδών παραγγελίας γίνεται από λίστα ειδών. Οι πληροφορίες που εμφανίζονται για κάθε είδος είναι:

- Η περιγραφή του είδους
- Ο κωδικός (🍉)
- Η τιμή (🍡)
- Οι εκπτώσεις ( 🛰 )
- Υπόλοιπο αποθήκης και
- αναμενόμενα / δεσμευμένα (🏙 )
- Φωτογραφεία είδους (<sup>1</sup>)

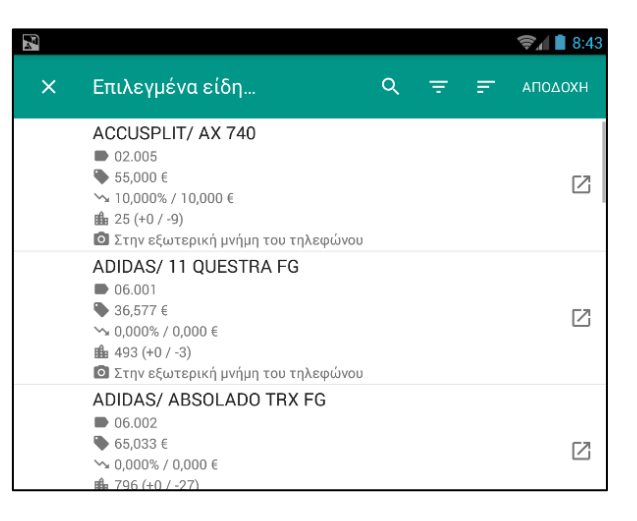

- Λοιπές πληροφορίες είδους ( ), με δυνατότητα άμεσου συγχρονισμού

Κατά την επιλογή είδους από τη λίστα ειδών, δίδεται η δυνατότητα:

- Ταξινόμησης της λίστας κατά περιγραφή ή κωδικό είδους (==)
- Φιλτραρίσματος της λίστας κατά κατηγορία και ομάδες ειδών (💳 )
- Γρήγορης αναζήτησης βάση κωδικού, περιγραφής ή barcode είδους (🔍)

Τα είδη που επιλέγονται προστίθενται στο καλάθι της παραγγελίας που εμφανίζεται στο κάτω μέρος της οθόνης.

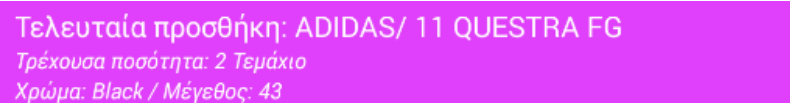

Το περιεχόμενο του καλαθιού μπορεί να τροποποιηθεί αγγίζοντας το 📩

Με την ΑΠΟΔΟΧΗ το περιεχόμενο του καλαθιού προστίθεται στα είδη της παραγγελίας.

Για αλλαγή της προτεινόμενης ποσότητας πώλησης, απλώς αγγίζουμε την ποσότητα και την τροποποιούμε.

Η αφαίρεση ενός είδους από το καλάθι , επιτυγχάνεται με παρατεταμένο άγγιγμα και 🗔.

Αγγίζοντας την αποδοχή, τα επιλεγμένα είδη εμφανίζονται στα είδη της παραγγελίας.

#### Δευτερεύουσα μονάδα μέτρησης

Για είδη με δευτερεύουσα μονάδα μέτρησης, η ποσότητα πώλησης μπορεί να δοθεί σε οποιαδήποτε από τις δύο μονάδες. Ακολουθεί αυτόματη μετατροπή (από τη μία μονάδα στην άλλη).

| <u>12.0</u><br>Τεμάχιο |       | - +     |
|------------------------|-------|---------|
| 2<br>6ada              |       | - +     |
|                        | ÅKYPO | ΑΠΟΔΟΧΉ |

### Προσθήκη ειδών σε χρώμα / μέγεθος

Επιλέγοντας ένα είδος που τηρείται σε χρώμα / μέγεθος, εμφανίζονται όλοι οι δυνατοί συνδυασμοί χρωμάτων / μεγεθών. Αγγίζοντας έναν συνδυασμό δίδεται η ποσότητα και ο συνδυασμός προστίθεται στο καλάθι παραγγελίας.

Για διευκόλυνση της καταχώρησης, οι εμφανιζόμενοι συνδυασμοί χρωμάτων / μεγεθών μπορούν να μειωθούν με το 🚍.

Είδη που τηρούνται σε χρώμα και μέγεθος, με την Απολοχιμεταφέρονται αναλυτικά στα είδη της παραγγελίας, δηλαδή ξεχωριστή γραμμή για κάθε συνδυασμό χρώματος / μεγέθους.

|   |                                 | 😪 🗋 9:46 |
|---|---------------------------------|----------|
| ÷ | ADIDAS/ 11 QUESTRA FG<br>06.001 | Ŧ        |
|   | Black / 40<br>● 0 €             |          |
|   | Black / 41<br>● 0 €             |          |
|   | Black / 42<br>● 0 €             |          |
|   | Black / 43<br>♥ 0 €             |          |
|   | Black / 44<br>♥ 0 €             |          |
|   | Black / 45<br>● 0 €             |          |
|   | Black / 46<br>♥ 0 €             |          |

# Ρυθμίσεις εφαρμογής

#### Γενικές ρυθμίσεις

Στις πρόσθετες επιλογές (土) της λίστας παραγγελιών θα βρείτε τις ρυθμίσεις της εφαρμογής.

Οι προτιμήσεις χρήστη που μπορούν να ρυθμιστούν είναι:

- Η δυνατότητα αυτόματου ή χειροκίνητου συγχρονισμού
- Η συχνότητα συγχρονισμού
- Γλώσσα (regional settings) συσκευής
- Διαδρομή αποθήκευσης φωτογραφιών

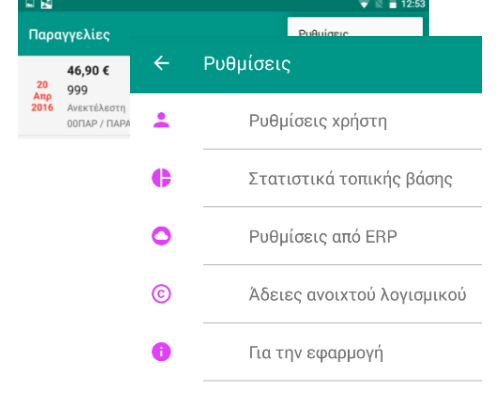

Κατά την αρχική εγκατάσταση, δημιουργείται αυτόματα ο φάκελος "Atlantis Warehouse Images".

Ο συγχρονισμός φωτογραφιών γίνεται μόνο όταν ζητηθεί η προβολή μιας φωτογραφίες και υπάρχει διαθέσιμη σύνδεση προς το κεντρικό σύστημα. Κατά τον συγχρονισμό, η φωτογραφία αποθηκεύεται στην παραπάνω διαδρομή. Η μέθοδος αυτή επιλέχθηκε για λόγους ταχύτητας συγχρονισμού. Εναλλακτικά, οι φωτογραφίες των ειδών μπορούν να μεταφερθούν στη συσκευή μαζικά και να αποθηκευτούν στην καθορισμένη διαδρομή, με το ίδιο όνομα που είναι αποθηκευμένες στο ERP.

- Δυνατότητα άμεσης προσθήκης ειδών στο καλάθι παραγγελίας, με την προτεινόμενη ποσότητα πώλησης, με ή χωρίς επιβεβαίωση
- Προτεινόμενος κωδικός σειράς καταχώρησης παραγγελιών

#### Γενικές πληροφορίες

Πέραν των γενικών ρυθμίσεων χρήστη, στο σημείο αυτό εμφανίζονται μία σειρά πληροφοριών που αφορούν:

- Τα στατιστικά της τοπικής βάσης της συσκευής
- Τις ρυθμίσεις από Ε.R.P.
- Τρόπος εφαρμογής εκπτώσεων, αν επιτρέπεται αλλαγή τιμών και εκπτώσεων
- Τις άδειες ανοιχτού λογισμικού που χρησιμοποιήθηκαν
- Πληροφορίες για την εφαρμογή

### Διαδικασία προετοιμασίας του κεντρικού συστήματος

Όλες οι απαραίτητες παράμετροι για την εφαρμογή είναι συγκεντρωμένες στο υπομενού "Atlantis Mobile Apps" των ειδικών παραμέτρων.

#### Παράμετροι

Οι παράμετροι που ορίζονται είναι :

- Οι επιτρεπόμενες σειρές πωλήσεων.
   (!!!προσοχή : οι σειρές που χρησιμοποιούνται δεν θα πρέπει να έχουν στήσιμο που να αφορά σε διαχείριση παρτίδων).
- Οι επιτρεπόμενοι τρόποι πληρωμής.
- Οι επιτρεπόμενοι τρόποι εξόφλησης.
- Οι Αποθηκευτικοί Χώροι οι οποίοι θα
   λαμβάνονται υπόψη στον υπολογισμό του υπολοίπου.
- Παράμετροι Mobile Apps
   ×

   Γενικά

   Σειρές παραγγείζας:
   1302,9001

   Σειρές είσπραξης:
   1001,1002

   Τρόποι πληρωμής:
   1.2

   Τρόποι εξόφλησης:
   1

   Αποθηκευτικοί χώροι:
   \*

   Είδος αξιογράφου:
   \*

   Απαγόρευση αλλαγής τιμών
   \*
- Παράμετροι γενικής απαγόρευσης αλλαγής τιμών και εκπτώσεων. Σε περίπτωση που ενεργοποιηθούν οι γενικές απαγορεύσεις, αυτές ισχύουν για όλους τους πωλητές.
   Εναλλακτικά οι απαγορεύσεις μπορούν να οριστούν ξεχωριστά για κάθε πωλητή.

#### Χρήστες συστήματος

Στο σημείο αυτό δημιουργούνται οι πωλητές / χρήστες των mobile apps. Οι παράμετροι που ορίζονται για κάθε πωλητή / χρήστη είναι :

- Σειρές παραγγελιών, τρόπων πληρωμής και τρόπων εξόφλησης που επιτρέπεται να χρησιμοποιήσει (μόνο σε περίπτωση που είναι διαφορετικές από τα αντίστοιχα στοιχεία που έχουν οριστεί στις παραμέτρους)
- Πελάτες, είδη και παραγγελίες.
  - Στο σημείο αυτό εμφανίζονται οι πελάτες, τα είδη και οι παραγγελίες της κάθε συσκευής.
  - Η πληροφορία του συγχρονισμού με την αντίστοιχη συσκευή δίδεται με τους ίδιους χρωματικούς συνδυασμούς που ισχύουν και στις συσκευές (π.χ. στη διπλανή εικόνα όλες οι εγγραφές φαίνονται ως πλήρως συγχρονισμένες).
  - Προσθέτοντας ή διαγράφοντας μία από αυτές τις πληροφορίες έχει ως
     συνέπεια την προσθήκη ή διαγραφή της από την αντίστοιχη συσκευή κατά την
     διαδικασία του επόμενου συγχρονισμού.
  - Κατά την διαδικασία του συγχρονισμού συγχρονίζονται αυτόματα και όλοι οι σχετικοί βοηθητικοί πίνακες

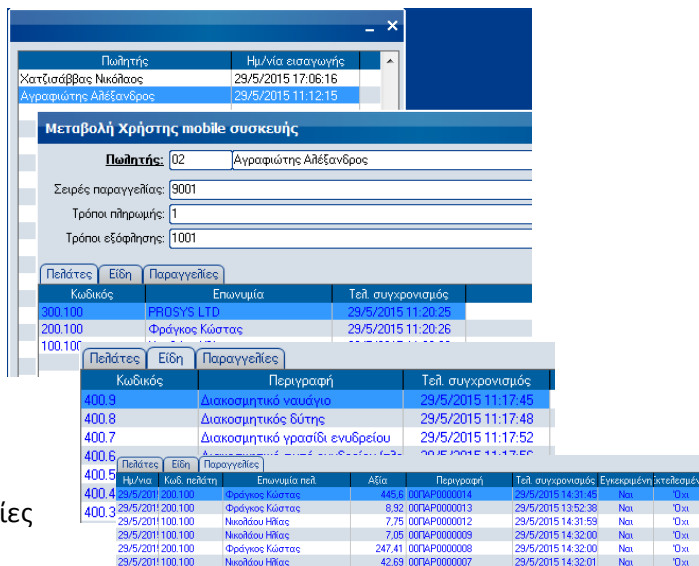

**Σημείωση 1**: Οι παραπάνω λίστες πελατών, ειδών και παραγγελιών αποτελούν αντίγραφο των αντίστοιχων λιστών των συσκευών. Ο διαχειριστής του συστήματος μπορεί να γνωρίζει ανά πάσα στιγμή το τι ακριβώς περιλαμβάνει η κάθε συσκευή (με βάση πάντα τον τελευταίο συγχρονισμό), αλλά και να το επηρεάζει.

**Σημείωση 2** : Κατά τον πρώτο συγχρονισμό καταγράφεται ο μοναδικός κωδικός της συσκευής του πωλητή. Ο πωλητής πλέον θα μπορεί να συγχρονίσει μόνο με την συγκεκριμένη συσκευή. Σε περίπτωση που χρειαστεί αλλαγή μιας συσκευής, ο διαχειριστής του συστήματος εκτελεί την βοηθητική λειτουργία "Ανανέωση συσκευής" (δεξί click στον πωλητή) και η επόμενη σύνδεση του συγκεκριμένου πωλητή λειτουργεί και πάλι ως ο πρώτος συγχρονισμός νέας συσκευής.